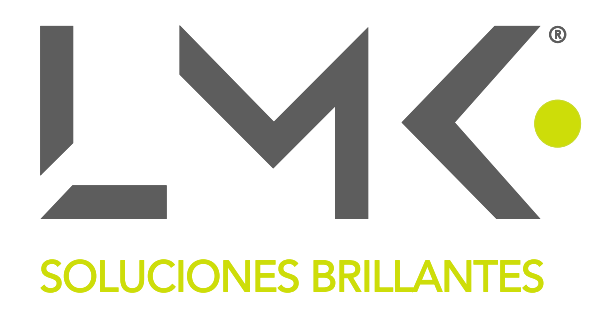

### INSTRUCCIONES DE OPERACIÓN

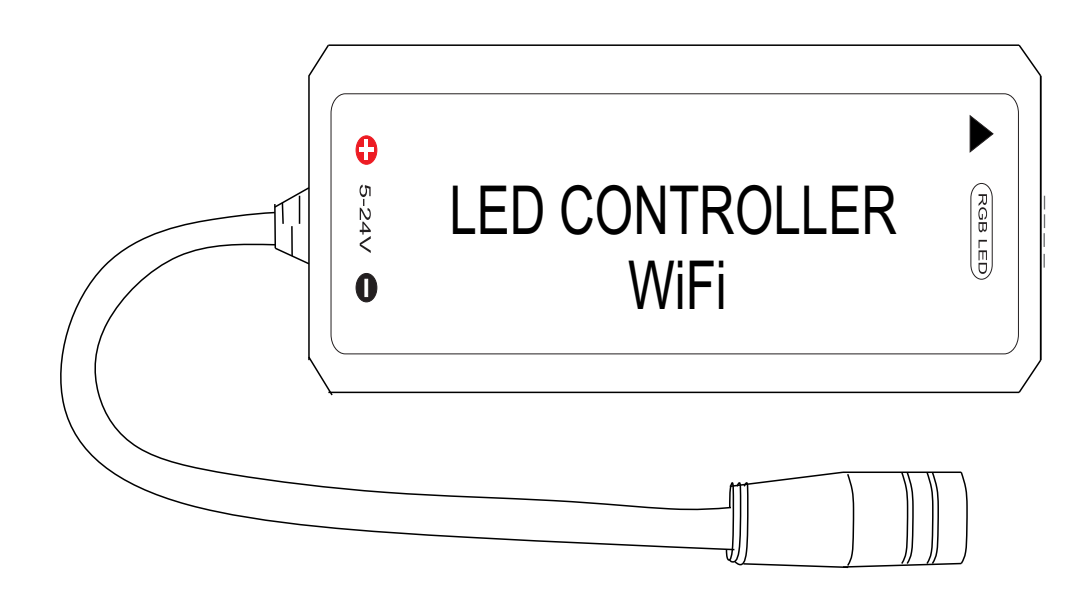

#### Controlador WiFi RGBW

## LMK-CTRLWIFI-RGBW100W

#### . ESPECIFICACIONES

CATEGORÍA: COMUNICACIÓN: APP: APP: PLATAFORMA: CANALES: CANALES: VOLTAJE ALIMENTACIÓN: POTENCIA MÁX. SALIDA: POTENCIA MÁX. SALIDA: DISTANCIA DE CONTROL: PESO NETO: DIMENSIONES: Controlador LED WiFi Magic Home Pro Android 4.0, IOS 9.0 o anterior RGBW 5 - 24 V 100 W -20°C / 55°C Distancia visible 30m 33.5 g 53x24x11 mm

### II. DIAGRAMA DE CONEXIÓN

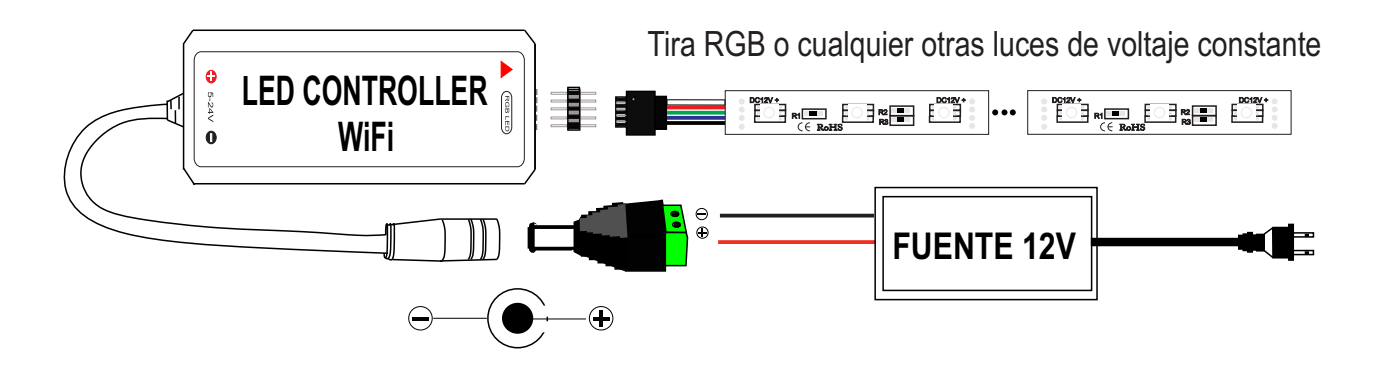

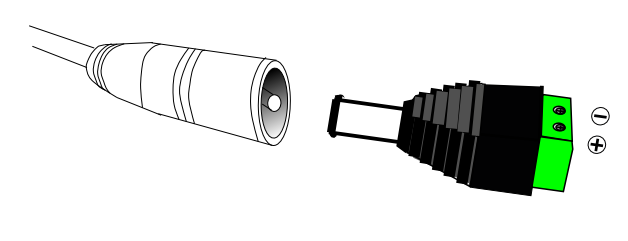

La conexión el controlador y la fuente de poder por medio de un adaptador jacka a terminales de tornillo. Conexión del controlador y el dispositivo RGBW.

Es necesario asegurarse que la flecha roja del controlador

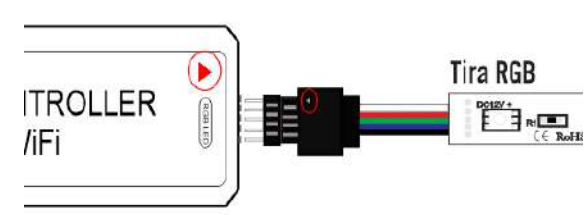

corresponda a la flecha negra del dispositivo a conectar, de lo contrario, tendremos un corto circuito.

#### **NOTA IMPORTANTE:**

Si necesita modificaciones al dispositivo, favor de ponerse en contacto con soporte técnico para recibir asesoría.

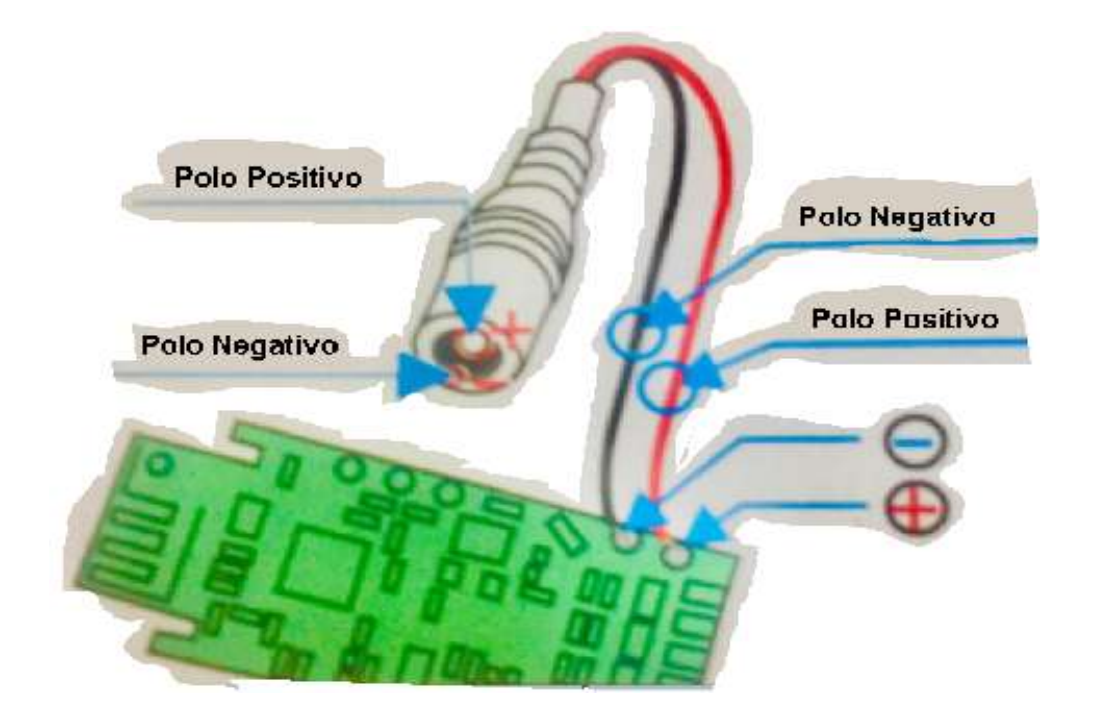

PRECAUCIÓN: Favor de seguir el siguiente diagrama al hacer modificaciones DIY.

#### III. FUNCIONES

#### **CAMBIO GRADUAL DE COLOR:**

rojo, verde, azul, amarillo, cian, purpura, blanco. **DESVANECIMIENTO CRUZADO:** 

rojo/verde, rojo/azul, verde/azul. DESTELLO ESTROBOSCÓPICO:

rojo, verde, azul, amarillo, cian, purpura, blanco. CAMBIO DE SALTO DE SIETE COLORES

Gama de colores. Funciones Micrófono Música Cine Cámara

#### IV. INSTRUCCIONES

Cuando utilice por primera vez el controlador WiFi LedNet asegurarse de que el dispositivo del controlador se encuentra en la configuración para enrutarlo y se pueda conectar en la aplicación.

 a) Busque la aplicación "Magic Home Pro" en la App Store o en Google Play Store, o escané el código QR para bajarla.

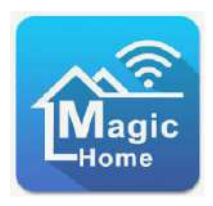

# **b)** Conectar su teléfono celular en su red WiFi 2.4GHz solamente.

c) Encienda el dispositivo

## V. CONFIGURACIÓN

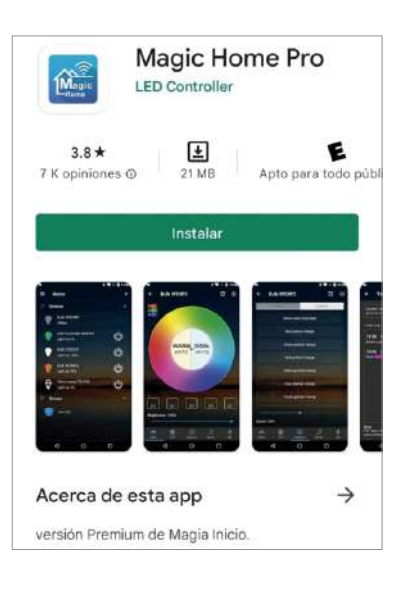

 a) Descargue y registarse/Entrar a su cuenta de Magic Home, abra una cuenta con un correo y contraseña.

 b) Abra la aplicación y dé click en el botón de "+" en la esquina superior derecha, seleccione "conectar el dispositivo a la red WiFi". "Magic Home Pro" le preguntará

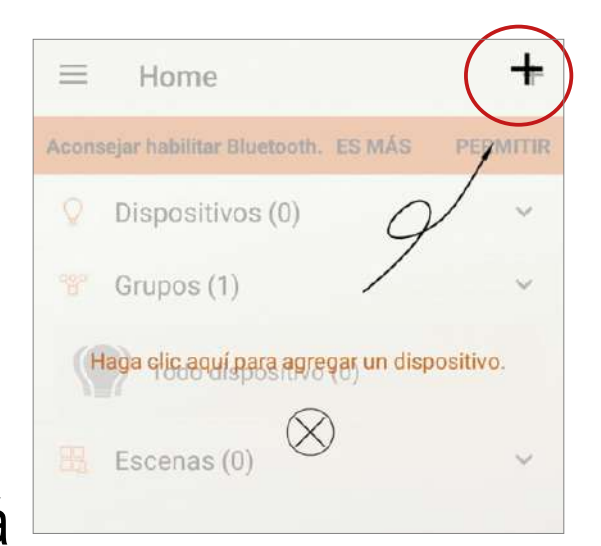

si desea conectar el Bluetooth para direccionar la conexión al enrutador WiFi, seleccione "OK" para encender el bluetooth del dispositivo.

# c) Entre en la configuración de su teléfono, vaya a WIFI seleccione el dispositivo (LEDnet) agreguelo.

| Hiniciar sesión                      | ← Conectar dispositivo a 0                                                                           | $\mathcal{C} \leftarrow \text{Controlador}  \mathfrak{O}  \mathfrak{Q}  \bigcup$ |
|--------------------------------------|----------------------------------------------------------------------------------------------------|----------------------------------------------------------------------------------|
| Inicie sesión con su cuenta de Magic |                                                                                                    | R 252<br>G B<br>B 0                                                              |
| Contraseña                           |                                                                                                    |                                                                                  |
| Iniciar sesion                       | Vaya a Configuración de Wi-Fi                                                                        |                                                                                  |
| Recuperar Contraseña                 | de Android. Desde allí, toque el<br>dispositivo que comienza con<br>"LEDnet " y espere a que muestre |                                                                                  |
| ¿No tienes una cuenta?               | "Conectado ". Luego toque el botón<br>Atrás para regresar aquí.                                      |                                                                                  |
| Inscribirse                          | NO SÍ                                                                                                |                                                                                  |
| ¿Por qué registrarse?                | Volver a escanear                                                                                    |                                                                                  |
|                                      | ← Conectar dispositivo a 0                                                                           | Brillo:99%                                                                       |
| Modo local<br>(sin cuenta)           | LEDnet00063F684B(BLE + Wi-Fi)                                                                        | Color Funciones MIC Música Cine                                                  |

 d) Regrese a la pagina principal en la aplicación y seleccione el dispositivo LEDnet, enciendalo y seleccione el color o la función que deseado.

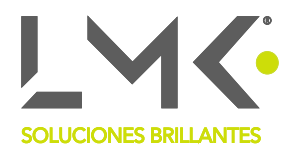

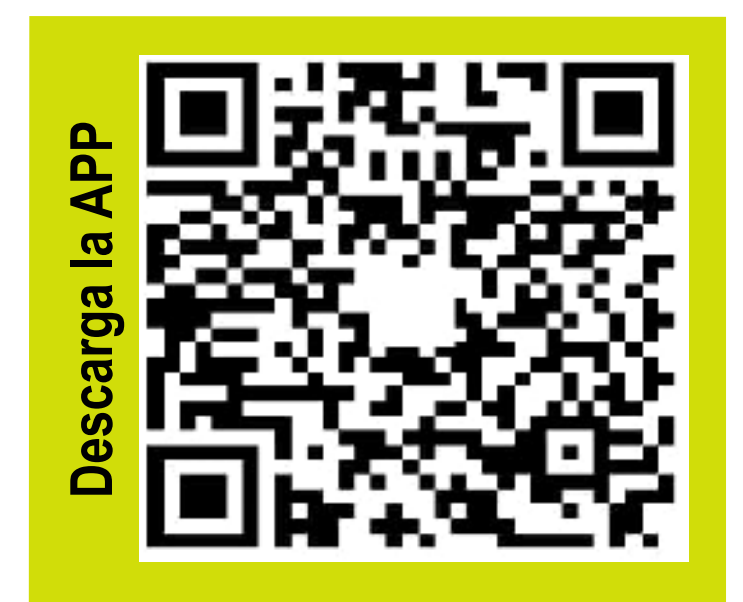